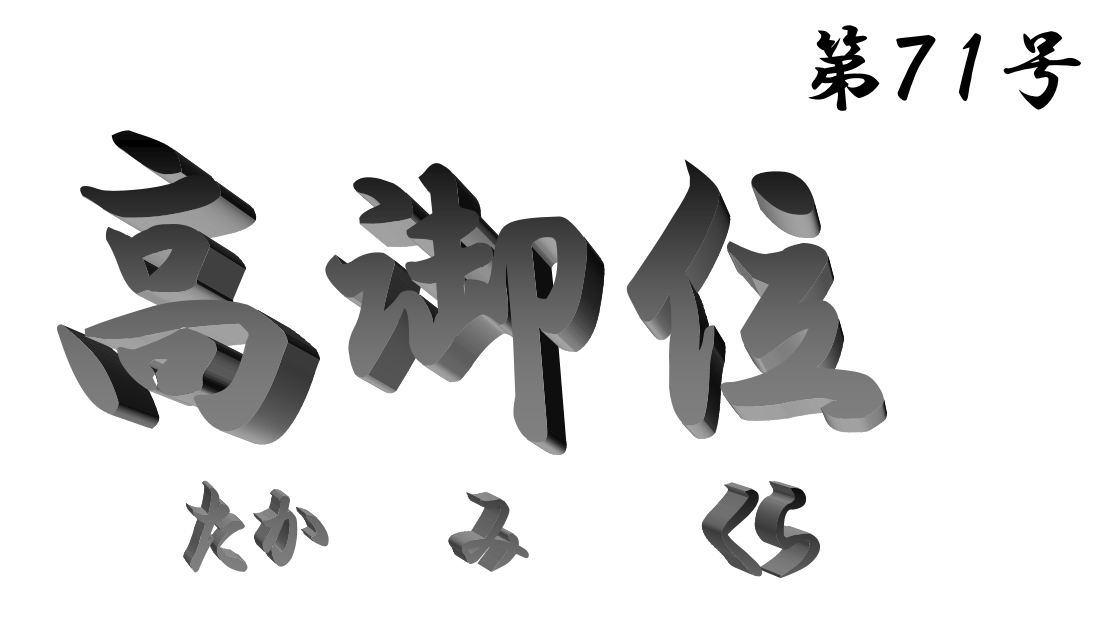

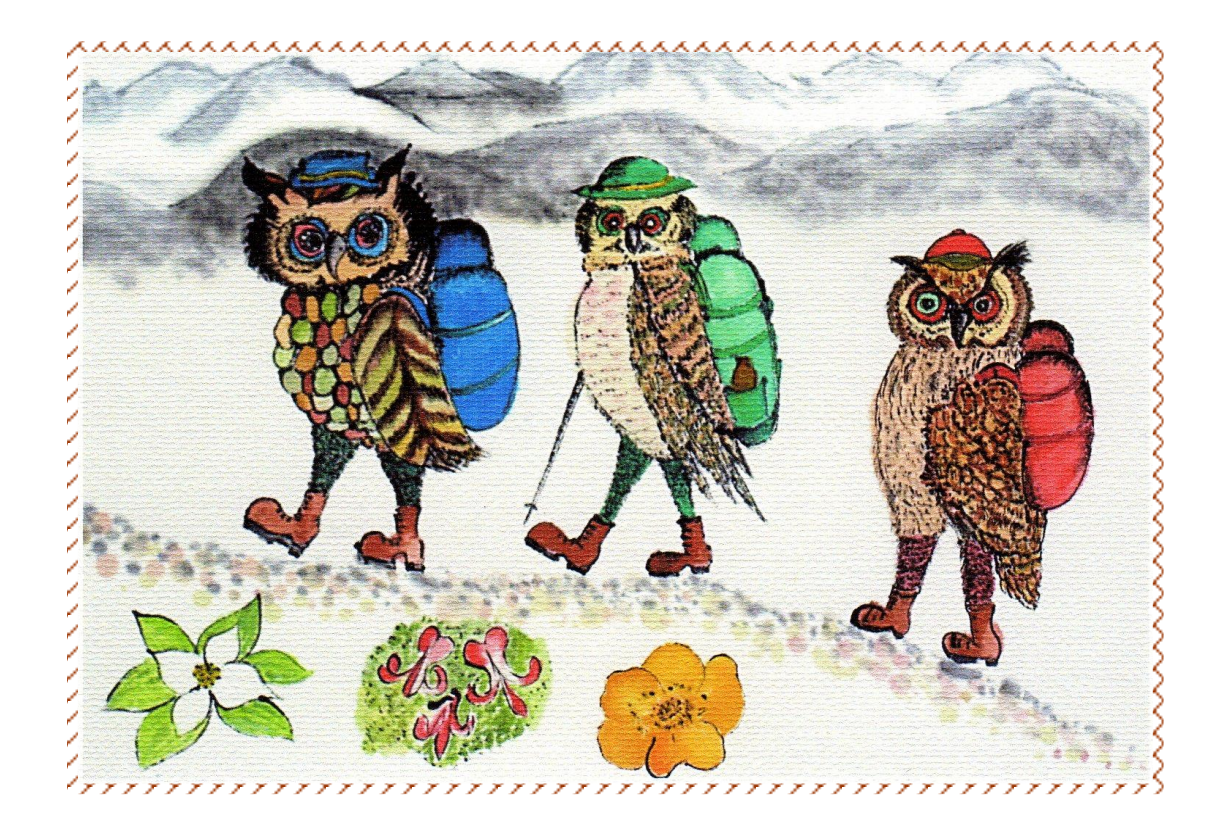

## 2007年2月 高脚住山遊会

<u>目 次</u>

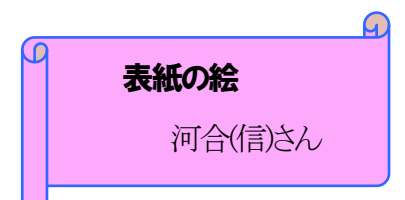

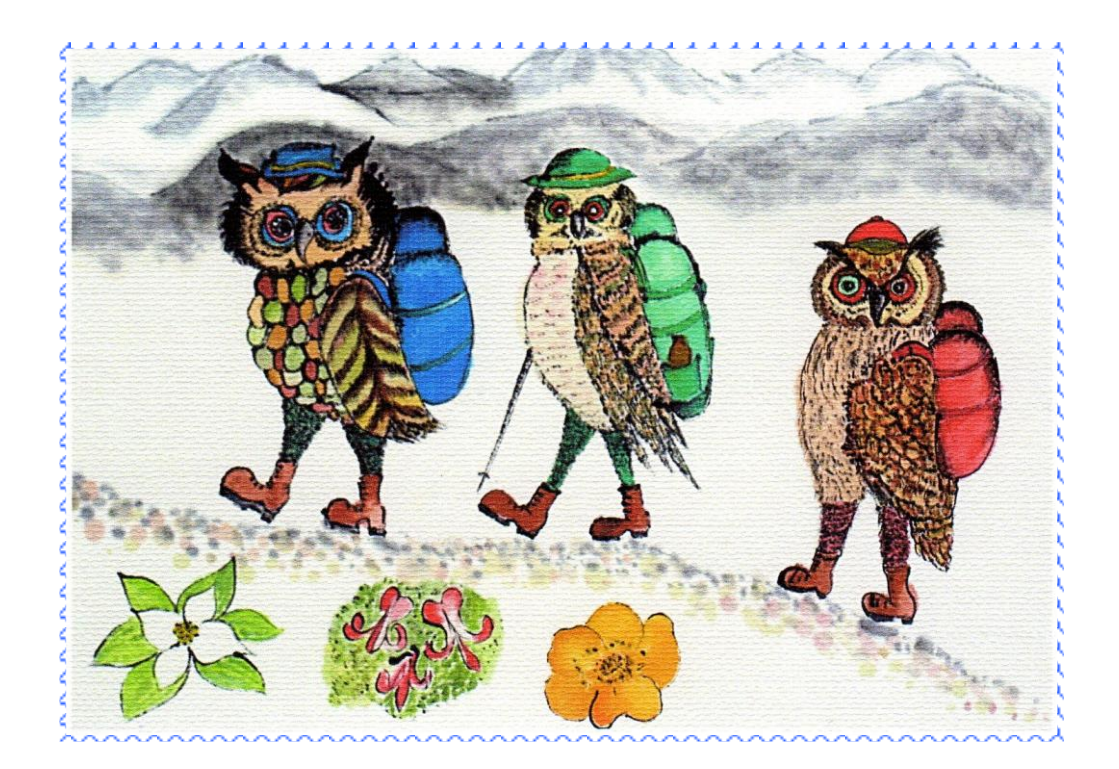

挿入の仕方

1、オートセイプ~図形~□の図形を選択しワードの画面に枠を書きます。

2、枠をアクテイブにして、色と線~塗りつぶし効果~図~図の選択~ここで挿入したい写真を 自分のファイルから選択~画面右下の挿入をクリック

3、次に表示されたン塗りつぶし効果の画面のOKをクリック

4、もう一つの画面(オートセイプの書式設定)もOKすると枠内に写真が挿入されます。

一度やってみてください。

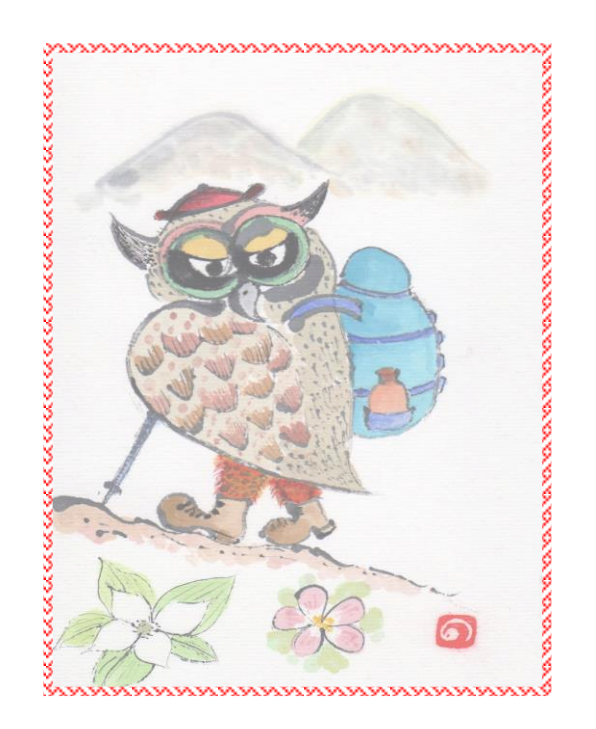